## How to Connect to Court Guest WiFi

Step 1) Scan QR Code below or select the courtsguest in your available networks.

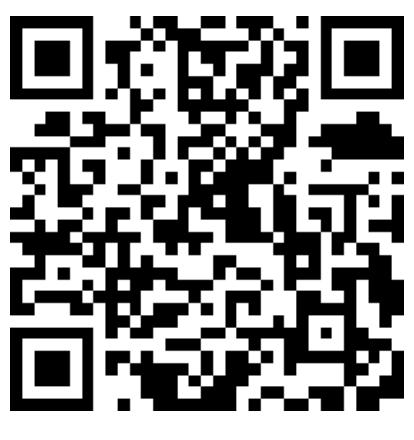

**SCAN ME** 

**Step 2)** When you open an internet browser, you will be directed to a login page. Under the username and password fields, there is a link to register an account.

| iign In<br>/elcome to the Guest Portal. Sign on with the username and password<br>rovided to you.<br>/SERNAME (EMAIL ADDRESS): | Create Account<br>Provide us with some information so we can create an account for y |
|----------------------------------------------------------------------------------------------------|--------------------------------------------------------------------------------------|
|                                                                                                    | FIRST NAME*                                                                          |
| ASSWORD:                                                                                                    | LAST NAME                                                                            |
|                                                                                                    |                                                                                      |
| Change Password                                                                                                    | EMAIL ADDRESS*                                                                       |
| By signing up you agree to the terms and conditions                                                                            | CELL PHONE NUMBER*                                                                   |
| Sign On                                                                                                    | SMS PROVIDER*                                                                        |
| Or register for quest access                                                                                                   | ATT 📀                                                                                |
|                                                                                                    | Register Cancel                                                                      |

When you click the Register button you will be sent your username and password to the email and phone number that was entered.

Step 3) Accept the Use Policy and you will have access to the guest network.

The username/password that you receive will be good for one year. You will be prompted to reenter your username/password every 30 days.

If you wish to change your password after having one assigned, do the following: Enter your assigned credentials, check the box next to Change Password and click Sign On. *Currently, the password rules are at least one lower case letter and 4 numbers.*